# Tutoriel d'utilisation de TopCat : application sur Mars

Xavier Bonnemaizon Adrien Mitard Baptiste Menard Nathan Fouqueray

Avril 2019

## 1 Installation des logiciels

Pour commencer nous avons besoin d'installer TopCat. Installez Java sur votre ordinateur si ce n'est pas déjà fait. Ensuite rendez-vous sur le site Vespa (Virtual European Solar and Planetary Access) via ce lien. Cliquez sur Vespa Query Interface (voir figure 1).

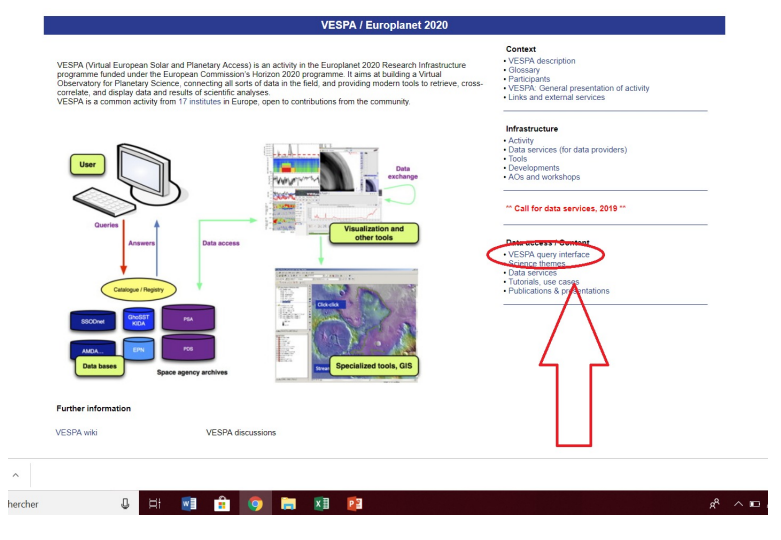

Figure 1

Cliquez sur le logo TopCat sur la droite de l'écran.

Cela va télécharger un fichier d'installation. Lancez-le avec javaws qui se trouve dans le dossier Java/bin/.

## 2 Téléchargement de la base de donnée

Tout d'abord lancez le logiciel TopCat.

Toujours sur l'onglet *Vespa Query Interface* entrez **Mars** dans la barre de recherche *target name* et sélectionnez **Profile** dans *Dataproduct Type* sur la gauche de l'écran.

Cliquez ensuite sur le dossier SPICAM - SPICAM Mars Atmospheric Vertical Distribution (voir figure 2).

| V<br>Vir | LESPA<br>tual European Solar and Planetary Access                                |                                                                                                    |
|----------|----------------------------------------------------------------------------------|----------------------------------------------------------------------------------------------------|
| Query    | omega cubes - L3 Omega Cubes from PSUP 7038 results                              |                                                                                                    |
| Custom   | omega_maps - L3 Omega Maps from PSUP 10 results                                  |                                                                                                    |
| Service  | planets - Main characteristics of solar system planets 1 result                  |                                                                                                    |
| s        | PSA - ESA Planetary Science Archive 834149 results                               |                                                                                                    |
| _        | PSWS Transplanet - Magnetosphere lonosphere coupling simulation runs 636 results |                                                                                                    |
|          | pvol - PVOL 1743 results                                                         |                                                                                                    |
|          | spectro_planets - Spectra of planets and satellities 2 results                   |                                                                                                    |
| C        | SPICAM - SPICAM Mars Atmospheric Vertical Distribution 2302 results              |                                                                                                    |
|          | USGS_WMS_USGS planetary maps 8 results                                           |                                                                                                    |
| Name     | abs_cs - Data for numerical modeling of planetary atmospheres 0 result           |                                                                                                    |
|          | BASECOM - The Nançay Cometary Database 0 result                                  |                                                                                                    |
|          | bass2000 - Bass2000 solar survey archive 0 result                                |                                                                                                    |
|          | BIRA-IASB TAP - Profiles from SPICAV-SOIR/VEx 0 result                           |                                                                                                    |
|          |                                                                                  |                                                                                                    |
|          | Query<br>Custom<br>Service<br>S                                                  | VESPA         Imp           Virtual European Solar and Planetary Access         omega_cubes - L3 Omega Cubes from PSUP 7038 results           Custom         omega_maps - L3 Omega Maps from PSUP 10 results           Service         planets - Main characteristics of solar system planets 1 result           PSA - ESA Planetary Science Archive 834149 results         PSA - ESA Planetary Science Archive 834149 results           PSWS Transplanet - Magnetosphere lonosphere coupling simulation runs 636 results         pvol - PVO1 1743 results           Spectro_planets - spectra of planets and Satellities 2 results         SPICAM Mars Atmospheric Vertical Distribution 2302 results           DSGS_MAS_USGS planetary maps 8 results         abs_cs - Data for numerical modeling of planetary atmospheres 0 result           BASECOM - The Nancay Cometary Database 0 result         bass2000 solar survey archive 0 result           BIRA-IASB TAP - Profiles from SPICAV-SOIR/VEX 0 result         BIRA-IASB TAP - Profiles from SPICAV-SOIR/VEX 0 result |

Figure 2

Cliquez sur *Show all* puis sélectionnez la première base de données qui a *temp2888A1* pour *granule\_uid* (voir figure 3).

|                                                 |                | Virt                                                                                                    | ual European S                                                                                                    | Solar and P                                                                          | anetary Access                                                                                                    | A                                                                                                    |                                                                                                    |                                                                                               |                                                                    |                                                                          |
|-------------------------------------------------|----------------|----------------------------------------------------------------------------------------------------|----------------------------------------------------------------------------------------------------|--------------------------------------------------------------------------------------|----------------------------------------------------------------------------------------------------|----------------------------------------------------------------------------------------------------|----------------------------------------------------------------------------------------------------|-----------------------------------------------------------------------------------------------|--------------------------------------------------------------------|--------------------------------------------------------------------------|
| Form                                            | Query          | Back To Se                                                                                                    | rvices Results                                                                                                    |                                                                                      |                                                                                                    |                                                                                                    |                                                                                                    |                                                                                               |                                                                    |                                                                          |
| TAP Services                                    | Custom Service | Results in s                                                                                                    | service SPICAN                                                                                                    | Λ                                                                                    |                                                                                                    |                                                                                                    |                                                                                                    |                                                                                               |                                                                    |                                                                          |
| Parameters                                      |                | SPICAM . SE                                                                                                    | RCAM Mare Atmor                                                                                                    | phoric Vortica                                                                       | Distribution                                                                                                    |                                                                                                    |                                                                                                    |                                                                                               |                                                                    |                                                                          |
| :Name<br>s<br>t Class                           |                | Credits:<br>Creators: Zi Yin,<br>Contributors: Ann<br>Publisher: LATM                                                                                                    | Alexandre Rostaing<br>ni Määtänen, François Fo                                                                                                    | rget, Sébastien Leb                                                                  | onnois                                                                                                    | and a set of the set of the set o | anna an at di 2010 (a                                                                                                    |                                                                                               | .,                                                                 |                                                                          |
| oduct Type                                      |                | Listansi, contro                                                                                                    |                                                                                                    |                                                                                      |                                                                                                    |                                                                                                    |                                                                                                    |                                                                                               |                                                                    |                                                                          |
|                                                 |                | GHUW 10 4                                                                                                    | Contract Contract Con                                                                                                    |                                                                                      |                                                                                                    |                                                                                                    |                                                                                                    |                                                                                               |                                                                    |                                                                          |
| ment Host Name<br>ment Name                     |                | Column visibilit<br>Select All in curre                                                                                                    | Show all Hide all                                                                                                    | on                                                                                   | time min (d)                                                                                                    | time max (d)                                                                                                    | access un                                                                                                    | granule old 11                                                                                | obs id 11                                                          | target class                                                             |
| nent Host Name                                  |                | Column visibilit<br>Select All in curre<br>granule_uid ].F                                                                                                    | Show all hide all hide all himeane keset Select dataproduct_type                                                                                                    | on<br>target_name I†<br>Mars                                                         | time_min (d) 11                                                                                                    | time_max (d) ]†<br>2006-04-11706-09-11-232                                                                                                    | access_url 11                                                                                                    | granule_gid [†                                                                                | obs_id .i†                                                         | target_class                                                             |
| ment Host Name                                  | 5              | Column visibilit<br>Select All in curre<br>granule_uid 17<br>temp2788A1<br>temp2779A1                                                                                                    | Show all pide all<br>in page keset Select<br>dataproduct_type []<br>profile                                                                                                    | on<br>target_name []<br>Mars<br>Mars                                                 | time_min (d) 11<br>2006-04-11106-09-11-232<br>2006-03-11116-56:34.079                                                                                                    | time_max (d) 11<br>2006-04-11706-09:11.232<br>2006-03-11716:56:34.079                                                                                                    | access_url I†<br>http://vo.projet.lat<br>http://vo.projet.lat                                                                         | granule_gid 11<br>tempMY28<br>tempIMY28                                                       | obs_id []<br>temp<br>temp                                          | target_class                                                             |
| nent Host Name<br>nent Name<br>ing Jevel        | >              | Column visibilit<br>Select All in curre<br>granule_uid JF<br>temp2858A1<br>temp2775A1                                                                                                    | Show all bide all bide all bid                                                                                                    | on<br>target_name If<br>Mars<br>Mars<br>Mars                                         | time_min (d)         JT           2006-04-11105 09-11-232         2005-03-11116-56-34-079           2006-03-10115-12-18-719         2006-03-10115-12-18-719                                                                                                    | time_max (d) 11<br>2006-04-11106-09:11-232<br>2006-03-11116:56:34.079<br>2006-03-10115:12:18.719                                                                                                    | access_url If http://vo.projet.lat http://vo.projet.lat http://vo.projet.lat                                                          | granule_gid 11<br>tempMY28<br>tempMY28<br>tempMY28                                            | obs_id 11<br>temp<br>temp                                          | target_class planet planet                                               |
| ment Host Name                                  | >              | Column visibilit<br>Select All in curre<br>granule_uid 17<br>temp2888A1<br>temp2779A1<br>temp2775A1                                                                                                    | Show all inde all inde all inde all inde all inde and except Select dataproduct_type II profile profile profile index of the profile index of the profile in                                                                                                    | on<br>target_name   <br>Mars<br>Mars<br>Mars<br>Mars                                 | time_min (d)         J1           2006-04-11706-09-11-232         2005-03-11716-56-34-079           2006-03-01715-12-18-719         2006-03-05712-07-50-015                                                                                                    | time_max (d)<br>2006-04-11106-09-11-232<br>2006-03-11716-56-34-079<br>2006-03-05112-07-50-015<br>2006-03-05112-07-50-015                                                                                                    | access_url 11<br>http://vo.projet.lat<br>http://vo.projet.lat<br>http://vo.projet.lat                                                 | granule_gid 11<br>tempMY28<br>tempMY28<br>tempMY28<br>tempMY28                                | obs_id 11<br>temp<br>temp<br>temp                                  | target_class<br>planet<br>planet<br>planet                               |
| ment Host Name                                  | >              | Colum visibilit           Select All in curre           granule_uid IF           temp2779A1           temp2775A1           temp2757A1           temp27748A1                                                                      | Show all inde all<br>show all inde all<br>show an elevent Select<br>dataproduct_type if<br>profile<br>profile<br>profile                                                                                                    | on<br>target_name IT<br>Mars<br>Mars<br>Mars<br>Mars<br>Mars<br>Mars                 | time_min (d)         II           \$006-04-11106-09-112-322         2006-03-10116-36-34.079           2006-03-10116-12-18.719         2006-03-10115-12-18.719           2006-03-05112-20.750-015         2006-03-03103-56-56.352                                                                                                    | time_max (d)<br>2006-04-11106-09-11-232<br>2006-03-11716-56-34 079<br>2006-03-05112-18-719<br>2006-03-05112-07-50-015<br>2006-03-03703-56-56-352                                                                                                    | access_url 11<br>http://vo.projet.lat<br>http://vo.projet.lat<br>http://vo.projet.lat<br>http://vo.projet.lat                         | granule_gid 11<br>tempMY28<br>tempMY28<br>tempMY28<br>tempMY28<br>tempMY28<br>tempMY28        | obs_id 11<br>temp<br>temp<br>temp<br>temp<br>temp                  | target_class<br>planet<br>planet<br>planet<br>planet<br>planet           |
| ment Host Name<br>ment Name<br>v<br>sling level | >              | clow         10           Column visibility         Select All in curre           granule_uid         JF           temp2759A1         temp2757A1           temp2757A1         temp2757A1           temp2750A1         temp2730A1 | Show all inde all an exercise of the second second                                                                                                    | on target_name ()<br>Mars<br>Mars<br>Mars<br>Mars<br>Mars<br>Mars<br>Mars<br>Mars    | time_min (d)         JT           2006-04-11106-09-11-232         2006-03-0116-56-34.07           2006-03-065112-07-50-015         2006-03-06512-07-50-015           2006-03-06512-07-50-015         2006-03-06512-07-50-015           2006-03-06512-07-50-015         2006-03-06512-07-50-015           2006-03-06512-07-00-015         2006-03-06512-07-50-015           2006-03-06512-07-50-015         2006-03-06512-07-50-015           2006-03-06512-07-50-015         2006-03-06512-07-50-015 | time_max (d)         []           2006-04-11106-09-11-232         2006-03-11116-65-34.079           2006-03-01715-12-16-719         2006-03-01715-12-16-719           2006-03-051712-07-50-015         2006-03-0512-07-50-015           2006-03-05172-07-50-015         2006-03-02-256                                                                                                    | access_url 11<br>http://wo.projet.tat<br>http://wo.projet.tat<br>http://wo.projet.tat<br>http://wo.projet.tat<br>http://wo.projet.tat | granule_gid ]]<br>tempMY28<br>tempMY28<br>tempMY28<br>tempMY28<br>tempMY28<br>tempMY28        | obs_id 11<br>temp<br>temp<br>temp<br>temp<br>temp<br>temp          | target_class<br>planet<br>planet<br>planet<br>planet<br>planet           |
| ment Host Name ment Name r ing level ion        | >              | clow         10           Column visibility         Select All in curre           granule_uid         JF           temp2759A1         temp2775A1           temp2757A1         temp2757A1           temp2730A1         temp2730A1 | Show all inde all<br>show all inde all<br>water indext select<br>dataproduct_type   <br>prote<br>prote | on<br>target_name IT<br>Mars<br>Mars<br>Mars<br>Mars<br>Mars<br>Mars<br>Mars<br>Mars | time_min (d) []<br>2006-04-11706-09-11-232<br>2006-03-11716-56-34.079<br>2006-03-0715-12-18-719<br>2006-03-05712-075-0015<br>2006-03-05710-256-56-562<br>2006-02-07102-03-32.255<br>2006-02-02717-19-37.066                                                                                                    | time_max (d) []<br>2006-03-11116-09-11-232<br>2006-03-11116-56-34 079<br>2006-03-05112-07-50-015<br>2006-03-05112-07-50-015<br>2006-03-0512-05-05-232<br>2006-02-02102-03-22.255<br>2006-02-02117-13-37.056                                                                                                    | Access_url II<br>http://vo.projet.tat<br>http://vo.projet.tat<br>http://vo.projet.tat<br>http://vo.projet.tat<br>http://vo.projet.tat | granule_gid []]<br>templ/Y28<br>templ/Y28<br>templ/Y28<br>templ/Y28<br>templ/Y28<br>templ/Y28 | obs_id .i1<br>temp<br>temp<br>temp<br>temp<br>temp<br>temp<br>temp | target_class<br>planet<br>planet<br>planet<br>planet<br>planet<br>planet |

Figure 3

Cliquez ensuite sur Send Tables dans Data Selection (voir figure 4).

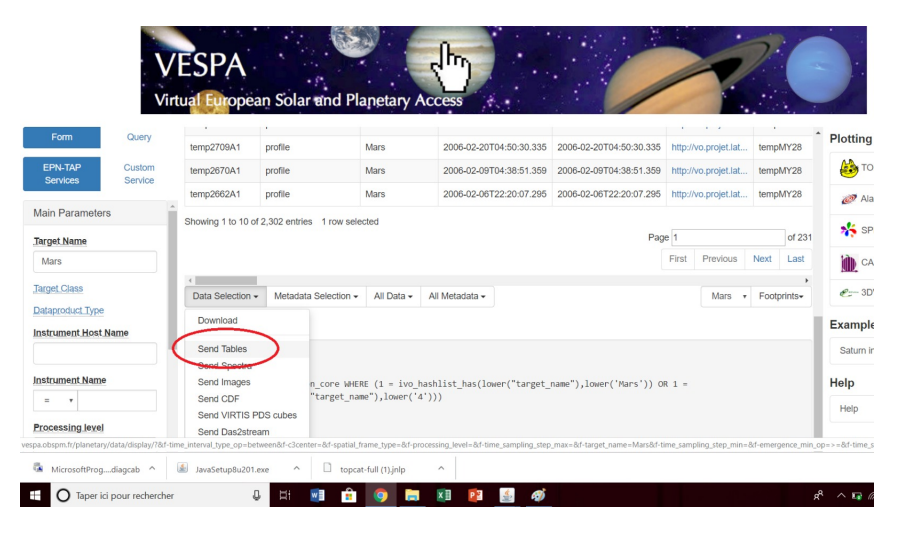

Figure 4

Acceptez le message qui apparaît dans TopCat (voir figure 5).

| Avertis | sement o                                                                                                    | de sécurité du hub SAMP X                                                                                |  |  |  |
|---------|----------------------------------------------------------------------------------------------------|----------------------------------------------------------------------------------------------------|--|--|--|
|         | L'applica<br>navigate                                                                                                    | ation suivante, qui s'exécute probablement depuis un<br>eur, demande à s'enregistrer auprès du hub SAMP: |  |  |  |
|         | Nom:                                                                                                    | VESPA                                                                                                    |  |  |  |
|         | Origine:                                                                                                    | http://vespa.obspm.fr                                                                                    |  |  |  |
|         | URL:                                                                                                    | http://vespa.obspm.fr/planetary/data/display/?&resource_id=ivo://latmos.ipsl/spical                      |  |  |  |
|         | et autre                                                                                                    | autorisez, ene pourra acceder aux riciners locaux<br>s ressources de votre ordinateur.                   |  |  |  |
|         | Acceptez uniquement si vous venez d'effectuer dans le havigateur<br>une action, sur un site de confiance, susceptible d'avoir entraîné<br>cette demande. |                                                                                                    |  |  |  |
|         |                                                                                                    |                                                                                                    |  |  |  |
|         | Accepte                                                                                                    | z-vous?                                                                                                  |  |  |  |
|         |                                                                                                    | Non Oui                                                                                                  |  |  |  |

Figure 5

La base de donées va alors se télécharger dans TopCat.

## 3 Utilisation et visualisation des données dans TopCat

On observe que la base de données est bien téléchargée sur TopCat (voir figure 6).

| TOPCAT<br>Elle Views Graphics Joins Wi   | ndows yo jeterop Help                                                                                                    |
|------------------------------------------|----------------------------------------------------------------------------------------------------|
| Table Lat<br>Troy across yours - 2880A16 | rCarrent Table Properties<br>Lacation: VESPAcga script.pr/http://statu.org/<br>Lacation: VESPAcga script.pr/http://statu.org/<br>None: S4<br>Columns: 7<br>Sort Orden: ☆ ▼<br>Row Sabset: AI ♥<br>Activation Actions: 0 / 0 |

Figure 6

Cliquez sur l'icône Plane plotting window (voir figure 7).

| TOPCAT                                                          |                                                                                                    |
|-----------------------------------------------------------------|----------------------------------------------------------------------------------------------------|
| ile <u>V</u> iews <u>G</u> raphics <u>J</u> oins <u>W</u> indow | vs <u>V</u> O <u>I</u> nterop <u>H</u> elp                                                                                                    |
|                                                                 |                                                                                                    |
| Table List                                                      | Irrent Table Properties Plane plotting window                                                                                                    |
| 1: cgi-script.py?orbit=2888A1&p                                 | Label: cgi-script.py?orbit=2888A1&profiletype=temp                                                                                                    |
| AC                                                              | Location: VESPA::cgi-script.py?orbit=2888A1&profiletype=temp<br>Name: cgi-script.py?orbit=2888A1&profiletype=temp<br>Rows: 5:4<br>Columns: 7<br>Sort Order:<br>Row Subset: All v<br>ctivation Actions: 0 / 0 |

Figure 7

Une nouvelle fenêtre va s'ouvrir, dans l'onglet *Position*, sélectionnez  $C02\_Temp\_100K$  pour les abscisses et *AAMZD* pour les ordonnées (voir figure 8).

| 🍰 Plane Plot                                                                                          |                                                                       |                         | -            |         | ×                |
|----------------------------------------------------------------------------------------------------|-----------------------------------------------------------------------|-------------------------|--------------|---------|------------------|
| Window Layers Sub                                                                                     | sets Plot Export                                                      | Help                    |              |         |                  |
| G <u> %</u>                                                                                           | 🔎 C 💠 [                                                               | â 🔔 🌋                   | × 3          | ?       | ×                |
| 130<br>120<br>110<br>50<br>90<br>90<br>90<br>90<br>90<br>90<br>90<br>90<br>90<br>90<br>90<br>90<br>90 |                                                                       | ·                       |              | :       |                  |
| 100                                                                                                   | 120<br>CO2_                                                           | 140 160<br>Temp_T100k/k | 180          | 20      | 10               |
| Frame<br>Frame<br>Frame<br>Est Legend<br>Axes<br>Xats STILTS<br>V (X) 1: cgi-scri<br>Position:        | Lule Control Subs<br>Table: 1.cgi-scrip<br>X: CO2_Temp_T1<br>Y: AAMZD | ts Form                 | &profiletype | =temp v | -<br>-<br>-<br>- |
| X ? Select                                                                                            |                                                                       |                         |              |         |                  |
|                                                                                                    |                                                                       |                         |              |         |                  |

Figure 8

Allez ensuite dans l'onglet Form, cliquez sur le + puis sélectionnez Add line (voir figure 9).

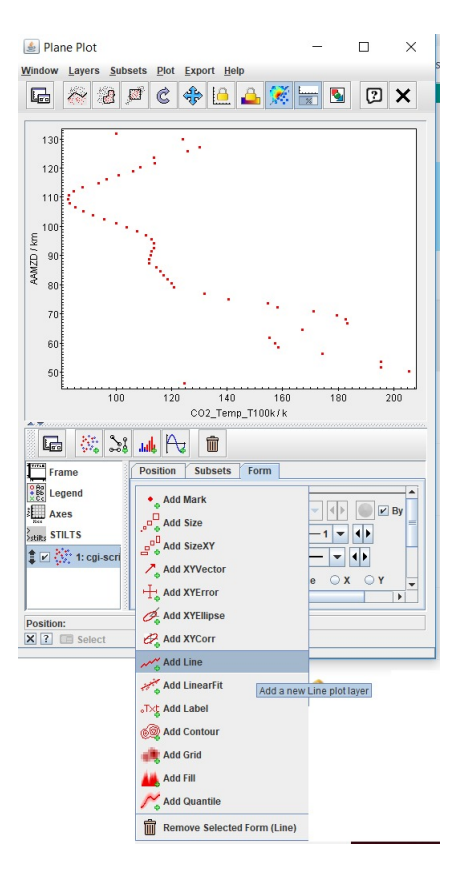

Figure 9

On vient d'afficher l'altitude sur Mars en fonction de la température. En effet AAMZD signifie altitude above Mars Zero Datum qui correspond à l'altitude martienne, et  $CO2\_Temp\_100k$  correspond à la température mesurée grâce à la quantité de  $CO_2$  dans l'air en supposant que la température à l'altitude maximale (ici 130km) est à 100K.

Remarque : Pour les autres grandeurs disponibles, se référer à la Partie 5 - Compléments

## 4 Utilisation d'une base de donées prédictive

Retournez sur Vespa et cliquez sur le  $datalink\_url$  (tout à droite du tableau) correspondant à la base de donnée (voir figure 10).

| SPICAM/N                 | Mars-Express: Vertical profiles        | of temperature, CO2, O3  | , and aerosols density deri | ved from UV occ | ultations. Maattanen et al 2013 (2013/car223892M)         |                      | 1 | Plotting      |
|--------------------------|----------------------------------------|--------------------------|-----------------------------|-----------------|-----------------------------------------------------------|----------------------|---|---------------|
| Credits:<br>Creators: 2  | Zi Yin, Alexandre Rostaing             |                          |                             |                 |                                                           |                      |   | то            |
| Contributo<br>Publisher: | ors: Anni Määtänen, François<br>LATMOS | Forget, Sébastien Lebonn | ois                         |                 |                                                           |                      |   | 🧭 Ala         |
|                          |                                        |                          |                             |                 |                                                           |                      |   | 🎋 SP          |
|                          |                                        |                          |                             |                 |                                                           |                      | L | CA            |
| 1 solar                  | r_longitude_max (deg) 🏼 🎼              | local_time_min (h) ↓î    | local_time_max (h) ↓↑       | orbit_pos ↓ĵ    | ds_id                                                     | datalink_url 🌐       |   | <i>€</i> = 3D |
| 37.6                     |                                        | 4.2                      | 4.2                         | 2888A1          | temp/2888A1/37.60/4.20/37.00/-2.70/46086.0/131898.0/53    | http://vo.projet.lat |   | Ekample       |
| 23.6                     |                                        | 21.1                     | 21.1                        | 2779A1          | temp/2779A1/23.60/21.10/180.40/47.10/30385.0/138302.0/96  | http://vo.projet.lat |   | Saturn ir     |
| 23.1                     |                                        | 21.2                     | 21.2                        | 2775A1          | temp/2775A1/23.10/21.20/214.90/47.50/33541.0/137358.0/95  | http://vo.projet.lat |   | Help          |
| 20.7                     |                                        | 21.6                     | 21.6                        | 2757A1          | temp/2757A1/20.70/21.60/188.20/47.20/28931.0/137081.0/98  | http://vo.projet.lat |   | Help          |
| 19.6                     |                                        | 21.7                     | 21.7                        | 2748A1          | temp/2748A1/19.60/21.70/354.60/46.60/32750.0/138401.0/97  | http://vo.projet.lat |   | Ticip         |
| 17.2                     |                                        | 22                       | 22                          | 2730A1          | temp/2730A1/17.20/22.00/328.40/46.70/32101.0/138369.0/97  | http://vo.projet.lat |   |               |
| 15.6                     |                                        | 22.2                     | 22.2                        | 2718A1          | temp/2718A1/15.60/22.20/70.40/46.00/35593.0/137943.0/103  | http://vo.projet.lat |   |               |
| 14.4                     |                                        | 22.4                     | 22.4                        | 2709A1          | temp/2709A1/14.40/22.40/237.30/46.10/37402.0/137671.0/100 | http://vo.projet.lat |   |               |
| 9.1                      |                                        | 23                       | 23                          | 2670A1          | temp/2670A1/9.10/23.00/119.00/45.30/38237.0/137787.0/103  | http://vo.projet.lat |   |               |
|                          |                                        |                          |                             |                 |                                                           |                      |   |               |

Figure 10

Une nouvelle page internet va alors s'ouvrir, ce nouveau site va nous permettre de simuler la température de l'atmosphère martienne au même endroit dans un certains nombres d'année.

Pour cela entrez un nombre entre 1 et 32 la barre de saisie (voir figure 11 où 28 a été entré) puis cliquez sur *Retrieve data*. Cela correspond au nombre d'années martiennes dans le futur.

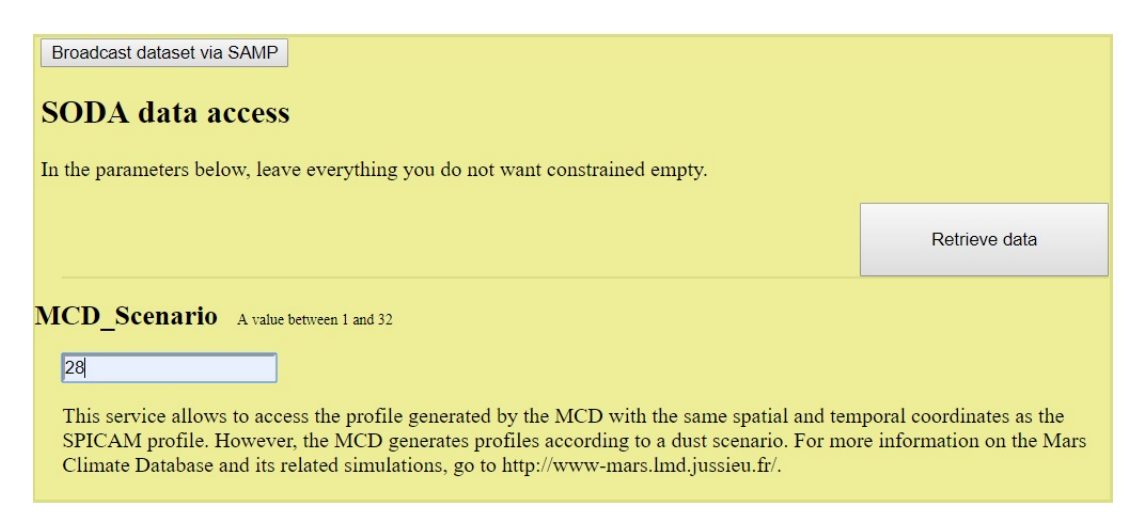

Figure 11

Une nouvelle page va de nouveau s'ouvrir, copiez l'url puis retournez dans TopCat.

Allez dans *File* puis *Load Talbe* et collez l'url dans la barre de saisie *Location* (voir figure 12). Cliquez sur Ok, vous avez téléchargé une nouvelle base de données sur TopCat.

| 🛓 Load New Table                                                    | -         |             | ×    |
|---------------------------------------------------------------------|-----------|-------------|------|
| <u>W</u> indow <u>D</u> ataSources Examples <u>H</u> elp            |           |             |      |
| 💉 🗗 🛃 🐮 🗐 🎙 🍢 🐜 🟟                                                   |           | ] (?        | X    |
| Format: (auto)                                                      |           |             |      |
| Location: http://sery.Imd.jussieu.fr:8080/cgi-bin/spicamcgi.py?lat= | 2.70&ls=3 | 7.60&alt    | ОК   |
|                                                                     | 🗗 Fil     | estore Brow | wser |
|                                                                     | S S       | stem Brov   | vser |
| Loading Tables                                                      |           |             |      |
|                                                                     |           |             |      |
|                                                                     |           |             |      |
|                                                                     |           |             |      |
|                                                                     |           |             |      |
|                                                                     | T.0.11.   |             |      |

Figure 12

Vous pouvez afficher une nouvelle courbe en retournant dans *Plane plotting window* et cliquez sur *Add a new positional plot control to the slack* (figure 13).

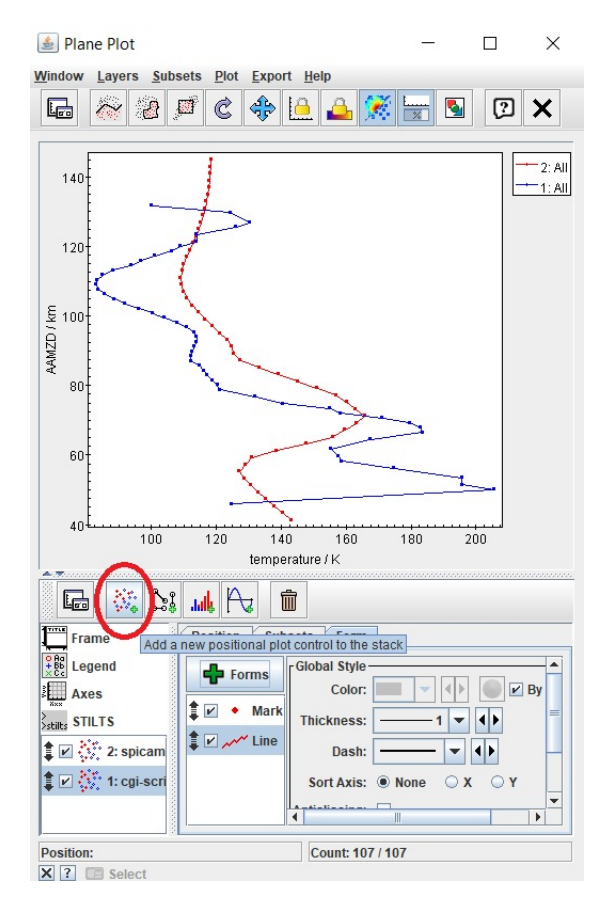

Figure 13

Vous pouvez alors choisir la base de données à afficher dans l'onglet *Position* puis le menu déroulant *Table*.

Vous pouvez maintenant afficher toutes les données disponibles sur les bases de données que vous utilisez, vous pouvez aussi utiliser la base de données qui simule des scénarios jusqu'à 32 années martiennes dans le futur.

Pour comprendre l'ensemble des abréviations, se référer à la Partie 5 - Compléments

## 5 Compléments

Pour mieux comprendre les données que l'on utilise, voici un tableau récapitulatif des appellations des différentes grandeurs utilisées dans la seconde base de données.

| AAMZD           | Altitude au dessus de Mars              |
|-----------------|-----------------------------------------|
| AASFC           | Altitude au dessus de la surface locale |
| radial distance | Distance radiale au centre de Mars      |
| solar longitude | Angle Planète/Soleil                    |
| Longitude       | Postitive à l'Est négative à l'Ouest    |
| Latitude        | Positive au Nord négative au sud        |

| TABLE | 1 - | - Données | spatiales |
|-------|-----|-----------|-----------|
|-------|-----|-----------|-----------|

### TABLE 2 - Données physiques

| temperature             | Température atmosphérique             |
|-------------------------|---------------------------------------|
| RMS_temperature         | Moyenne des températures              |
| surface_temperature     | Température à la surface              |
| RMS_surface_temperature | Moyenne des températures de surface   |
| pressure                | Pression atmosphérique                |
| RMS_pressure            | Moyenne des pressions                 |
| surface_pressure        | Pression à la surface                 |
| RMS_surface_pressure    | Moyenne des pressions de surface      |
| density                 | Densité de l'air                      |
| RMS density             | Moyenne de la densité sur une journée |

### TABLE 3 - Données chimiques

| DOD                | Profondeur de champ visuel dans l'atmosphère |
|--------------------|----------------------------------------------|
| water_vaper_column | Densité surfacique de vapeur d'eau           |
| water_ice_column   | Densité surfacique de glace                  |
| o3_abundance       | Densité d'ozone en $m^{-3}$                  |
| o3_vmr             | Ratio moles d' $O_3$ sur moles d'air         |
| co2_abundance      | Densité de $CO_2$ en $m^{-3}$                |
| $co2$ _vmr         | Ratio moles de $CO_2$ sur moles d'air        |
| Dust_scenario      | Données prévisionnelles dans 28ans           |

### Remarque :

 $RMS(RootMeanSquare): \sqrt{\langle s^2 \rangle}$  est la racine carrée de la valeur moyenne des carrés

Pour trouver l'ensemble de ces informations il suffit d'ouvrir le fichier xml associé aux différents tableaux. Il s'agit la page dont vous avez copié l'url dans la parti 4. Vous pouvez trouver les mêmes informations pour la première base de données utilisée : pour ce faire lorsque vous êtes sur Vespa il suffit d'ouvrir le lien dans la colonne *access\_url* de la ligne correspondante. Vous retrouvez alors la description de la table avec l'explication de chaque donnée. On peut par exemple lire sur la figure 13 que *AAMZD* signifie *altitude above Mars Zero Datum*.

| ▼ </th                                                                                                    |
|----------------------------------------------------------------------------------------------------|
| Produced with astropy.io.votable version 0.4.2<br>http://www.astropy.org/                                                                                                    |
| >                                                                                                    |
| <pre>v<votable version="1.2" xmlns="http://www.ivoa.net/xml/VOTable/v1.2" xmlns:xsi="http://www.w3.org/2001/XMLSchema-instance" xsi:nonamespaceschemal.ocation="http://www.ivoa.net/xml/VOTable/v1.2"></votable></pre> |
| <pre></pre>                                                                                                    |
| ▼ <description></description>                                                                                                    |
| Temperature profile derived from CO2 density profiles<br>                                                                                                    |
| ▼ <table></table>                                                                                                    |
| ▼ <field datatype="double" id="radial_distance" name="radial_distance" ucd="pos.bodyrc.alt" unit="km"><br/><description> radial distance from center of the planet </description><br/></field>                         |
| <pre>v<field datatype="double" id="AAMZD" name="AAMZD" ucd="pos.bodyrc.alt" unit="km"></field></pre>                                                                                                    |
| <pre>v<field datatype="double" id="AASFC" name="AASFC" ucd="pos.bodyrc.alt" unit="km"></field></pre>                                                                                                    |
| <pre>v<field datatype="double" id="CO2_Temp_T100k" name="CO2_Temp_T100k" ucd="phy.temperature" unit="k"></field></pre>                                                                                                 |
| <pre>v<field datatype="double" id="CO2_Temp_T175k" name="CO2_Temp_T175k" ucd="phys.temperature" unit="k"></field></pre>                                                                                                |
| <pre>v<field datatype="double" id="CO2_Temps_T250k" name="CO2_Temps_T250k" ucd="phys.temperature" unit="k"></field></pre>                                                                                              |

### Figure 14